## Vacant Budgeted Positions Inquire Page

| 1.  | Click the <b>Develop Workforce</b> link.                                                                                                    |
|-----|----------------------------------------------------------------------------------------------------|
| 2.  | Click the Manage Positions (USF) link.                                                                                                    |
| 3.  | Click the <b>Inquire</b> link.                                                                                                    |
| 4.  | Click the Vacant Budgeted Positions link.                                                                                                    |
| 5.  | Click the <b>Search By</b> list.                                                                                                    |
| 6.  | Select the desired entry. Company                                                                                                    |
| 7.  | Enter the desired information into the <b>Company</b> field. Enter a valid value, e.g. " <b>HE</b> ".                                                                  |
| 8.  | Click the <b>Search</b> button.                                                                                                    |
| 9.  | Click the desired entry in the <b>Search Results</b> table to view the Position Information page.                                                                      |
| 10. | Click the Jobcode Information tab.                                                                                                    |
| 11. | Click the <b>Work Location</b> tab to view the Work Location page.                                                                                                    |
| 12. | Click the <b>Return to Search</b> button to search for additional information.<br>You can also save the search for future reference by clicking the <b>Save</b> button |
| 13. | Continue to search as desired.<br>End of Procedure.                                                                                                    |